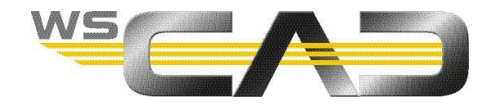

| Welcome to Cod                                                  | eMeter Licen                                      | se Central W                | ebDep       | ot          |         |
|-----------------------------------------------------------------|---------------------------------------------------|-----------------------------|-------------|-------------|---------|
| Welcome to CodeMeter License<br>WebDepot. Please enter your tic | Central WebDepot. You ca<br>ket and click "Next". | an transfer your licenses t | o your CmCo | ntainer usi | ng this |
| Ticket:                                                         |                                                   |                             |             |             |         |
|                                                                 |                                                   |                             |             |             |         |
| NEXT                                                            |                                                   |                             |             |             |         |

Legal Notice | CodeMeter License Central WebDepot v19.07.210.500.ws

Licencjonujesz oprogramowanie WSCAD za pośrednictwem CodeMeter Cloud (WebDepot) za pomocą 25-cyfrowego biletu (klucz produktu, klucz licencyjny) otrzymanego od WSCAD pocztą elektroniczną. Potrzebujesz połączenia internetowego i przeglądarki internetowej z aktywowanym JavaScript, np. Google Chrome, Mozilla Firefox, Opera, Microsoft Edge (od wersji 79, oparty na Chromium). Na komputerze, na którym chcesz aktywować licencje musi być zainstalowany sterownik CodeMeter. Aktywacja licencji powoduje wygenerowanie kontenera CodeMeter z informacjami o licencji i porównanie go z chmurą CodeMeter.

Takim typem licencjonowania objęte są następujące wersje WSCAD:

- WSCAD ELECTRIX
- WSCAD ELECTRIX
- WSCAD SUITE X
- WSCAD ELECTRIX Education

Wersja WSCAD SUITE X DEMO nie jest licencjonowana.

W przypadku nowych licencji lub zmian licencji zwykle dostarczane są licencje UFC (UFC = Universal Firm Code), które są przechowywane w kontenerze CodeMeter. Kontener CodeMeter może być umieszczony na kluczu WIBU (pamięć USB WIBU) lub bezpośrednio na komputerze. Jako klient możesz teraz w dowolnym momencie przełączać między programową i sprzętową ochroną przed kopiowaniem, pod warunkiem, że jest zainstalowany klucz sprzętowy.

Więcej informacji na temat aktywacji licencji można znaleźć tutaj: <u>https://wscad.pl/aktywacja-licencji/</u>

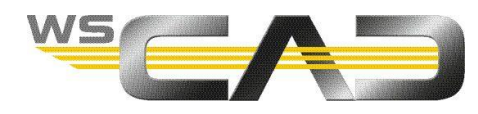

### Klucz programowy (Software)

Aktywna licencja przechowywana jest w kontenerze CodeMeter na komputerze i połączona z tym komputerem.

#### Klucz sprzętowy (Hardware)

Do sprzętowej ochrony przed kopiowaniem potrzebny jest klucz sprzętowy (pamięć USB) dostarczony przez WSCAD. Jeśli masz już klucz poprzedniej wersji WSCAD (mini klucz WIBU), możesz go dalej używać. Duży zielony klucz WibuKey nie jest już obsługiwany.

Aktywna licencja przechowywana jest w kontenerze CodeMeter na kluczu sprzętowym i połączona z tym kluczem sprzętowym.

<u>Uwaga:</u> Jeśli podczas aktywacji licencji UFC do komputera włożony jest klucz sprzętowy, możesz wybrać, czy chcesz używać sprzętowej czy programowej ochrony przed kopiowaniem. W dowolnym momencie możesz przełączać się między sprzętową a programową ochroną przed kopiowaniem zwracając i aktywując ponownie licencję przez WebDepot.

### Auto-Update

Jeśli konieczna jest zmiana licencji (np. podczas aktualizacji z Compact do Professional lub zwiększenia liczby użytkowników), zmiany są automatycznie przenoszone do WebDepot. Począwszy od dodatku SP3 oprogramowania WSCAD, podczas uruchamiania programu sprawdzany jest WebDepot, czy są jakieś zmiany w licencji. Jeśli tak, zmiany te zostaną natychmiast zainstalowane. W przypadku zmiany licencji nie musisz już ręcznie aktywować biletu w WebDepot.

### Przenoszenie

Możesz przenosić licencje UFC z jednego komputera na inny. W przypadku sprzętowej ochronie przed kopiowaniem wystarczy podłączyć klucz sprzętowy do drugiego komputera, natomiast w przypadku ochrony programowej należy dezaktywować licencję i aktywować ją na drugim komputerze. W obu przypadkach sterownik CodeMeter musi być zainstalowany na drugim komputerze.

Jeśli chcesz zmienić licencję ze sprzętowej na programową ochronę przed kopiowaniem lub odwrotnie, musisz ją najpierw zwrócić, a następnie ponownie aktywować.

### Wypożyczanie

Licencje sieciowe UFC można wypożyczyć z jednego kontenera CodeMeter na inny kontener CodeMeter na okres do jednego miesiąca, np. z samodzielnego komputera na laptopa. Nie ma znaczenia czy kontener jest na komputerze, czy na kluczu sprzętowym.

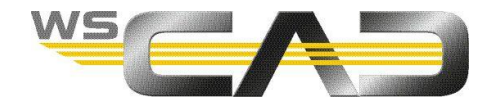

#### **Okno startowe WSCAD SUITE**

Jeśli podczas uruchamiania WSCAD znajdzie dodatkowe kontenery CodeMeter na komputerze lokalnym lub w sieci, wszystkie dostępne licencje zaoferowane będą w oknie startowym. Ponadto wyświetlane są wszystkie wykorzystane i wolne licencje.

Przed uruchomieniem oprogramowania WSCAD można w oknie startowym aktywować i dezaktywować poszczególne dodatki.

Uruchomiona licencja nie jest już dostępna w sieci, po zamknięciu WSCAD, licencja zostanie odblokowana.

| 7.0.1.16 |                                                                               |                                                                                                    |          | ×                            |
|----------|-------------------------------------------------------------------------------|----------------------------------------------------------------------------------------------------|----------|------------------------------|
|          |                                                                               | ELECTRI                                                                                                    |          |                              |
|          |                                                                               | E. D Marcel /1 /11   01 10 0000                                                                                                    |          |                              |
| UFC ACT  | 614401<br>Dostępne: 1/1<br>130-1505077078<br>Lokalnie                         | <ul> <li>Project Wizara (1/1)   31.12.2099</li> <li>P80.FILE-PLM (1/1)   31.12.2099</li> <li>PRO.FILE-PLM (1/1)   31.12.2099</li> <li>Język dodatkowy EN (1/1)   31.12.2099</li> </ul> | ~        | Start                        |
|          | WSCAD ELECTRIX Ultimate<br>511429<br>Dostępne: 11/15<br>3-4633251<br>LAN      | ✓ Język dodatkowy DE (12/15)   17.11.2023                                                                                                    |          | Start                        |
| UFC ACT  | WSCAD ELECTRIX Ultimate<br>511408<br>Dostępne: 1/1<br>130-7651124<br>Lokalnie |                                                                                                    |          | Start                        |
|          | WSCAD ELECTRIX Liltimate                                                      |                                                                                                    |          |                              |
| UFC ACT  | 614354<br>Dostępne: 1/1<br>130-1503022613<br>Lokalnie                         |                                                                                                    |          | Start                        |
|          |                                                                               |                                                                                                    |          |                              |
|          |                                                                               |                                                                                                    |          |                              |
|          |                                                                               |                                                                                                    |          |                              |
|          |                                                                               |                                                                                                    |          |                              |
|          |                                                                               |                                                                                                    | WebDepot | Powrót do przeglądu licencji |

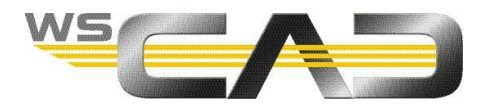

### Rodzaje ochrony przed kopiowaniem

Poniższa tabela zawiera przegląd możliwych rodzajów ochrony przed kopiowaniem.

| Symbol   | Wyjaśnienia                                                                    | Operacje                                                                                                    | Oprogramowanie WSCAD                                                                                                    |
|----------|--------------------------------------------------------------------------------|----------------------------------------------------------------------------------------------------|----------------------------------------------------------------------------------------------------|
| Program  | owa ochrona przed kopiowaniem                                                  |                                                                                                    |                                                                                                    |
| UFC ACT  | UFC ACT:<br>Programowa ochrona przed<br>kopiowaniem z licencją UFC             | <ul> <li>Aktywacja</li> <li>Przenoszenie</li> <li>Przywrócenie</li> <li>Wypożyczenie (tylko z licencją sieciową)</li> </ul> | <ul> <li>WSCAD ELECTRIX</li> <li>WSCAD SUITE X PLUS</li> <li>WSCAD SUITE X</li> <li>WSCAD ELECTRIX<br/>Education</li> </ul> |
|          | ACT:<br>Programowa ochrona przed<br>kopiowaniem (CodeMeterAct)                 | <ul><li>Aktywacja</li><li>Przenoszenie</li><li>Przywrócenie</li></ul>                                                       | <ul> <li>WSCAD ELECTRIX</li> <li>WSCAD SUITE X PLUS</li> <li>WSCAD SUITE X</li> <li>WSCAD ELECTRIX<br/>Education</li> </ul> |
| Sprzętow | va ochrona przed kopiowaniem                                                   |                                                                                                    |                                                                                                    |
|          | UFC CMD:<br>Sprzętowa ochrona przed<br>kopiowaniem z kluczem i licencją<br>UFC | <ul> <li>Aktywacja</li> <li>Przenoszenie</li> <li>Przywrócenie</li> <li>Wypożyczenie (tylko z licencją sieciową)</li> </ul> | <ul> <li>WSCAD ELECTRIX</li> <li>WSCAD SUITE X PLUS</li> <li>WSCAD SUITE X</li> </ul>                                       |
| СМР      | CMD:<br>Sprzętowa ochrona przed<br>kopiowaniem z kluczem                       | <ul> <li>Aktywacja</li> </ul>                                                                                               | <ul> <li>WSCAD ELECTRIX</li> <li>WSCAD SUITE X PLUS</li> <li>WSCAD SUITE X</li> </ul>                                       |

### Przegląd

Ten blog opisuje następujące działania:

- <u>Aktywacja licencji</u>
- Przeniesienie licencji (wymiana komputera)
- <u>Przywrócenie licencji</u>
- <u>Wypożyczenie licencji</u>
- Informacje o licencji

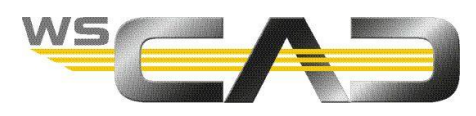

# Aktywacja licencji

Do przeprowadzenia aktywacji licencji na komputerze (np. na serwerze licencji) musi być zainstalowany sterownik CodeMeter od wersji 6.9. Jeśli sterownik CodeMeter nie został zainstalowany razem z programem WSCAD, należy go zainstalować osobno.

Link do sterownika CodeMeter **CodeMeter User Runtime dla Windows** <u>https://www.wibu.com/us/support/user/downloads-user-software.html</u>

<u>Wymagania:</u>

- E-mail z 25-cyfrowym biletem
- Połączenie z Internetem
- Podczas korzystania ze sprzętowej ochrony przed kopiowaniem klucz sprzętowy należy podłączyć do portu USB komputera.
- 1. Uruchom WebDepot pod adresem: <u>http://lc.codemeter.com/14719/depot/index.php</u>.
- 2. Wpisz 25-cyfrowy bilet (klucz produktu) w polu **Ticket** na stronie WebDepot i kliknij przycisk **Next**. Wyświetlane są produkty objęte licencją.

| Name                                               | Activated On  | CmContainer | Status    |
|----------------------------------------------------|---------------|-------------|-----------|
| WSCAD SUITE Professional (Lizenzanzahl:1)          | ÷             |             | Available |
| WSCAD SUITE Add-On Project Wizard (Lizenzanzahl:1) | ÷             |             | Available |
| WSCAD SUITE Add-On User Rights (Lizenzanzahl:1)    | 1 <u>0</u> 11 |             | Available |
| WSCAD SUITE Add-On CE Expert (Lizenzanzahl:1)      | ( <u>4</u> 4) |             | Available |
| WSCAD SUITE Language EN (Lizenzanzahl:1)           | ( <u>4</u> )  |             | Available |

- 3. Kliknij przycisk Aktivate licenses (Aktywuj licencje).
- 4. <u>Tylko z licencją UFC:</u> Jeśli klucz jest podłączony do komputera, możesz wybrać, czy chcesz używać sprzętowej, czy programowej ochrony przed kopiowaniem. Kliknij wybraną opcję

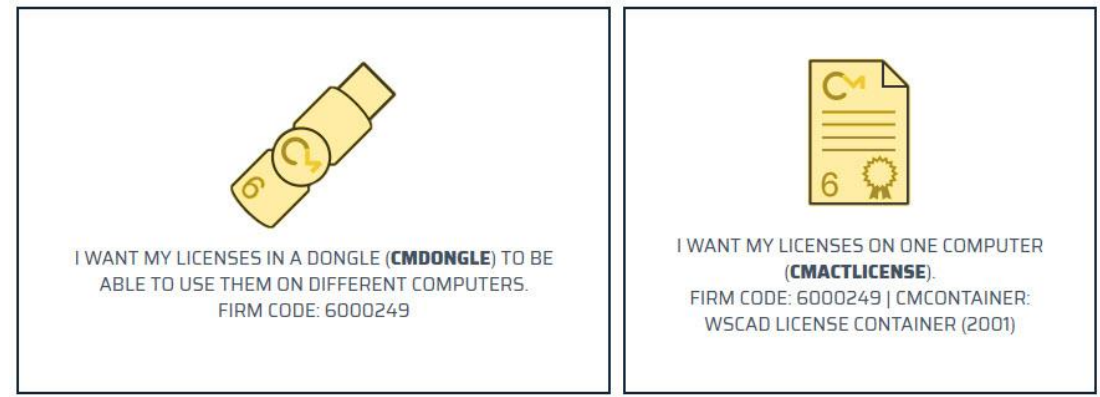

- 5. W razie potrzeby wybierz żądany pojemnik CodeMeter z listy rozwijanej. W razie wątpliwości wybierz opcję **Get CmContainer automatically**.
- 6. Kliknij przycisk Activate selected licenses now. Licencja jest aktywowana.
- 7. Potwierdź pomyślną aktywację licencji za pomocą OK.

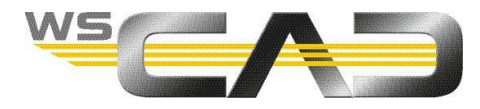

# Przeniesienie licencji (wymiana komputera)

Jeśli licencja ma być używana na innym komputerze, możesz przenieść licencję ze starego komputera na nowy za pomocą WebDepot. Sterownik CodeMeter musi być również zainstalowany na nowym komputerze.

Dzięki sprzętowej ochronie przed kopiowaniem wystarczy podłączyć klucz sprzętowy do nowego komputera. Licencja nie musi być dezaktywowana, a następnie ponownie aktywowana.

Poprzez WebDepot dezaktywuj licencję w kontenerze CodeMeter starego komputera i aktywuj licencję w kontenerze CodeMeter nowego komputera.

<u>Uwaga:</u> Możesz również użyć funkcji "przenieś licencję", jeśli chcesz przełączyć się ze sprzętowej na programową ochronę przed kopiowaniem na komputerze lub odwrotnie.

Warunek: licencja jest aktywowana. Potrzebujesz 25-cyfrowego biletu i połączenia internetowego.

- 1. Uruchom WebDepot pod adresem: <u>http://lc.codemeter.com/14719/depot/index.php</u>.
- Wprowadź swój bilet na stronie WebDepot i kliknij Next. Wyświetlone zostaną produkty objęte licencją i ich status.

| Name                                               | Activated On        | CmContainer | Status    |
|----------------------------------------------------|---------------------|-------------|-----------|
| WSCAD SUITE Professional (Lizenzanzahl:1)          | 2020-02-03 13:51:58 | • 3-4358662 | Activated |
| WSCAD SUITE Add-On Project Wizard (Lizenzanzahl:1) | 2020-02-03 13:51:58 | • 3-4358662 | Activated |
| WSCAD SUITE Add-On User Rights (Lizenzanzahl:1)    | 2020-02-03 13:51:58 | • 3-4358662 | Activated |
| WSCAD SUITE Add-On CE Expert (Lizenzanzahl:1)      | 2020-02-03 13:51:58 | • 3-4358662 | Activated |
| WSCAD SUITE Language EN (Lizenzanzahl:1)           | 2020-02-03 13:51:58 | • 3-4358662 | Activated |

- 3. Kliknij opcję **Re-host licenses**.
- 4. Wybierz licencję, którą chcesz przenieść.
- 5. Kliknij opcję **Deactivate selected licenses now**. Wybrana licencja zostanie usunięta z kontenera CodeMeter. Pusty pojemnik pozostaje na komputerze.
- 6. Potwierdź pomyślną dezaktywację licencji za pomocą **OK**.
- Aktywuj licencję na innym komputerze. Aby to zrobić, postępuj zgodnie z opisem w dziale <u>"Aktywacja licencji</u>".

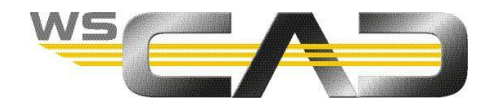

# Przywrócenie licencji

Jeśli korzystasz z programowego zabezpieczającego przed kopiowaniem, licencja jest przechowywana w kontenerze CodeMeter na komputerze. Jeśli kontener jest uszkodzony lub już nie istnieje (np. podczas reinstalacji systemu lub podczas aktualizacji do systemu Windows 10), możesz przywrócić licencję za pośrednictwem WebDepot. W takim przypadku na komputerze tworzony jest nowy kontener CodeMeter, w którym zapisywana jest licencja.

Uwaga: Odzyskiwanie licencji jest możliwe tylko raz.

<u>Warunek:</u> Kontener CodeMeter na PC jest uszkodzony lub już nie istnieje. Potrzebujesz 25-cyfrowego biletu i połączenia internetowego.

- 1. Uruchom WebDepot pod adresem: <u>http://lc.codemeter.com/14719/depot/index.php</u>.
- 2. Wprowadź swój bilet na stronie WebDepot i kliknij **Next**. Wyświetlone zostaną produkty objęte licencją i ich status.

| Name                                               | Activated On        | CmContainer | Status    |
|----------------------------------------------------|---------------------|-------------|-----------|
| WSCAD SUITE Professional (Lizenzanzahl:1)          | 2020-02-03 13:51:58 | • 3-4358662 | Activated |
| WSCAD SUITE Add-On Project Wizard (Lizenzanzahl:1) | 2020-02-03 13:51:58 | • 3-4358662 | Activated |
| WSCAD SUITE Add-On User Rights (Lizenzanzahl:1)    | 2020-02-03 13:51:58 | • 3-4358662 | Activated |
| WSCAD SUITE Add-On CE Expert (Lizenzanzahl:1)      | 2020-02-03 13:51:58 | • 3-4358662 | Activated |
| WSCAD SUITE Language EN (Lizenzanzahl:1)           | 2020-02-03 13:51:58 | • 3-4358662 | Activated |

- 3. Kliknij Restore licenses.
- 4. Kliknij opcję Restore complete CmContainer at the same computer.
- 5. Zaznacz pole wyboru I accept the Conditions for CmContainer restoration.
- 6. Kliknij **Restore CmContainer now**. Kontener CodeMeter z zawartą licencją zostanie przywrócony na komputerze.
- 7. Potwierdź pomyślne przeniesienie licencji za pomocą **OK**.

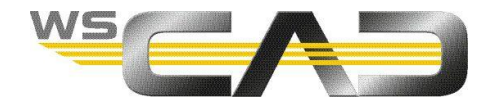

# Wypożyczenie licencji

Jeśli program WSCAD został zakupiony w wersji sieciowej z licencją UFC, można skorzystać z opcji wypożyczania licencji na określony okres (maksymalnie jeden miesiąc). Dzięki temu możesz wypożyczyć licencję z kontenera sieciowego na lokalny komputer, a licencja jest przenoszona do lokalnego, nowo utworzonego kontenera CodeMeter. Możesz teraz używać WSCAD na komputerze (np. Laptopie) bez dostępu sieci przez określony czas. Licencja może zostać zwrócona w każdej chwili.

Wymagania dotyczące komputera z licencją i komputera, na który licencję przenosimy

- Oba wymagają tego samego systemu operacyjnego (zarówno Windows 7, jak i Windows 10)
- Oba muszą być w tej samej sieci (192.168.xxx.xxx)
- Żadne z nich nie może zmienić nazwy w okresie wypożyczenia
- 1. Uruchom program WSCAD na lokalnym komputerze.
- 2. Kliknij polecenie menu **Pomoc | Wypożyczenie licencji**. Otworzy się następujące okno dialogowe:

| lostępne licencje:          |            |                 |              |         |           |       |         |   |
|-----------------------------|------------|-----------------|--------------|---------|-----------|-------|---------|---|
| Nazwa                       | Nr seryjny | Numer kontenera | Data upływu  | Łącznie | Pożyczony | Wolny | Używany | Ī |
| WSCAD SUITE Ultimate        | 511407     | 130-3568205092  | 10.10.2020 0 | 1       | 0         | 0     | 1       |   |
| Licencja (3-4633251)        |            |                 |              |         |           |       |         |   |
| WSCAD SUITE Add-On Project  | 511429     | 3-4633251       | 01.02.2021 0 | 20      | 0         | 18    | 2       |   |
| WSCAD SUITE Add-On User Rig | 511429     | 3-4633251       | 01.02.2021 0 | 20      | 0         | 18    | 2       |   |
| WSCAD SUITE Add-On PLM ERP  | 511429     | 3-4633251       | 01.02.2021 0 | 10      | 0         | 8     | 2       |   |
| WSCAD SUITE Add-On Automati | 511429     | 3-4633251       | 01.02.2021 0 | 20      | 0         | 19    | 1       |   |
| WSCAD SUITE Language EN     | 511429     | 3-4633251       | 01.02.2021 0 | 10      | 0         | 8     | 2       |   |
| WSCAD SUITE Language DE     | 511429     | 3-4633251       | 01.02.2021 0 | 10      | 0         | 8     | 2       |   |
| WSCAD SUITE Ultimate        | 511429     | 3-4633251       | 01.02.2021 0 | 10      | 0         | 8     | 2       |   |
| c                           |            |                 |              |         |           |       | )       | * |

- 3. Wybierz licencję.
- Wybierz datę zwrotu licencji. <u>Uwaga:</u> możesz maksymalnie. podać okres wypożyczenia wynoszący jeden miesiąc. Po upływie okresu wypożyczenia licencja jest automatycznie zwracana.
- 5. Kliknij przycisk **Wypożyczenie**. Wybrana licencja jest zapisywana w nowo utworzonym lokalnym kontenerze CodeMeter.

Możesz zwrócić licencję przed upływem okresu wypożyczenia. Przycisk **Zwrot** przywraca licencję z lokalnego kontenera CodeMeter do oryginalnego kontenera. Utworzony na lokalnym komputerze kontener CodeMeter jest usuwany.

<u>Uwaga:</u> wypożyczonej licencji nie można przenieść ani dezaktywować. Musisz ją wcześniej zwrócić.

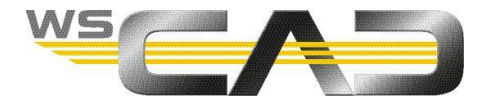

# Informacje o licencji

W oprogramowaniu WSCAD możesz sprawdzić rodzaj ochrony przed kopiowaniem, liczbę użytkowników i datę wygaśnięcia licencji.

- 1. Uruchom program WSCAD na lokalnym komputerze.
- 2. Kliknij polecenie menu Pomoc | Info. Otworzy się następujące okno dialogowe:

| io o WSCAD                  |             |          |             |                |           |       |                       |
|-----------------------------|-------------|----------|-------------|----------------|-----------|-------|-----------------------|
| WSCAD<br>CAD for Automation | Technolo    | ogies an | d Electric  | al Engin       | eering    |       |                       |
| No C14401                   | 10/         | : 70     | 1 10 - 4-   | C20 (01)       |           | CAD:+ | Moduł Info            |
| Nrser.: 614401              | wers        | ja: 7.0  | . 1. 16-a4a | 638 (01.)      | 02.2023)  | 64BIT | System Info           |
| Copyright © 20              | 22 WSCA     | D GmbH   | l<br>       |                |           |       | TeamViewer            |
| Expert                      | EE          | FE       | CE          | El             | BA        |       | Zainstalowany Add-Ons |
| Advanced                    |             |          |             |                |           |       |                       |
| Lite                        |             |          |             |                |           |       |                       |
|                             |             |          |             |                |           |       |                       |
| Zawarta umowa serv          | visowa      |          | Serv        | vice Pack      | :1        |       |                       |
| Dostępne prawa adn          | ninistrator | а        |             |                |           |       |                       |
|                             |             |          |             |                |           |       |                       |
|                             |             |          |             |                |           |       | <b>`</b>              |
| Rodzaj zabezpieczen         | lia:        |          | UFC<br>1    | Codeme         | ter Act   |       |                       |
| Data ważności:              |             |          | 2099        | 9-12-31        |           |       |                       |
| WSCAD GmbH                  |             |          |             |                |           |       |                       |
| Dieselstraße 4              |             |          |             |                |           |       |                       |
| D-85232 Bergkirche          | n           |          | Sup         | port Dane      | e:        |       |                       |
| Internet: <u>www.wsc</u>    | ad.pl       |          | Tel:        | +48 42 (       | 511 03 05 |       |                       |
| E-Mall: modewsca            | aspi        |          |             | un. <u>200</u> |           |       |                       |